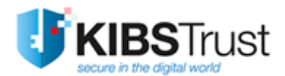

# Корисничко упатство за алатката DigiCert Trust Assistant

**Верзија: 1.0** Датум: 13.12.2024 103.47

КИБС АД Скопје

© 2024 КИБС АД Скопје, сите права задржани

https://www.kibstrust.com/

#### Содржина

| 1. | Вовед                                      | . 3 |
|----|--------------------------------------------|-----|
| 2. | Инсталирање на алатката                    | . 3 |
| 3. | Генерирање на CSR барање                   | . 4 |
| 4. | Инсталација на сертификат                  | . 6 |
| 5. | Бекап на сертификат                        | . 9 |
|    | 5.1 Бекап преку DigiCert Trust Assistant   | . 9 |
|    | 5.2 Бекап преку Windows certificates store | . 9 |

# 1. Вовед

Овој документ дава преглед на активностите кои може да се извршат користејќи ја алатката DigiCert Trust Assistant.

DigiCert Trust Assistant е десктоп апликација, која се користи за управување со клучеви и сертификати на локален компјутер. Со оваа алатка може да се генерираат CSR барања за издавање на сертификати и да се прави import/export на сертификати со или без приватниот клуч.

### 2. Инсталирање на алатката

Алатката може да ја преземете од следните линкови:

Windows

MAC

и истата да ја инсталирате на вашиот компјутер.

Напомена: Подолу опишаните постапки поврзани со оваа алатка треба да бидат правени на еден ист компјутер!

Откако ќе се инсталира алатката, истата може да се стартува со кликнување на стрелката на taskbar-от, со десен клик на иконата на алатката и кликнување на **Dashboard** (Слика 1 и Слика 2), за Windows оперативен систем.

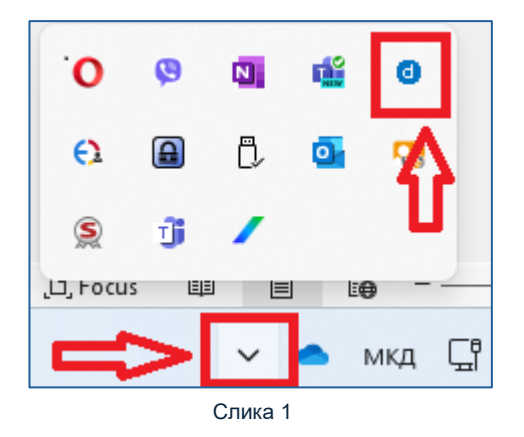

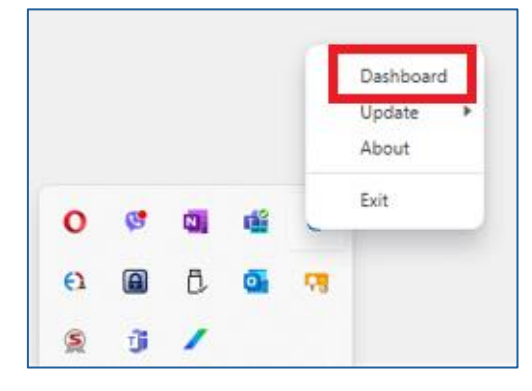

Слика 2

Прегледот на активирање на алатката за МАС оперативен систем е прикажан на

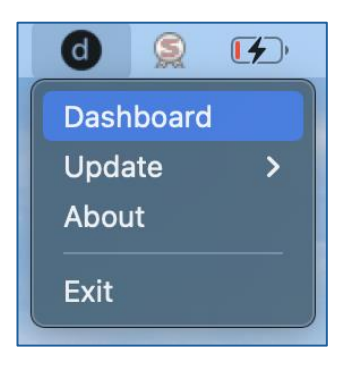

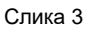

Потоа се отвора прозорецот од Слика 4, кој претставува почетна страна за користење на алатката DigiCert Trust Assistant:

| DigiCert Trust Assistant (V1.1.4) |                                                                                                 |                                                      |                      | - 0                | ×        |
|-----------------------------------|-------------------------------------------------------------------------------------------------|------------------------------------------------------|----------------------|--------------------|----------|
| d digicert <sup>®</sup>           | Dashboard                                                                                       |                                                      |                      | ≡                  | •        |
| Dashboard                         | Dashboard                                                                                       |                                                      |                      |                    | <b>^</b> |
| 🔑 Tokens                          | Where is your certificate?<br>Select your virtual token or in:                                  | serted hardware token to viev                        | v your certificates. |                    |          |
|                                   | DigiCert Software<br>KeyStore                                                                   | Windows<br>CryptoAPI                                 | Lile Gagovska        | C<br>Refresh token |          |
|                                   | Memory usage in<br>tokens<br>An overview of the memo<br>Lile Gagovska<br>62629 B<br>Free Memory | hardware<br>ny usage<br>Bytes<br>mory<br>Used Memory |                      |                    |          |

Слика 4

Во овој дел можат да се видат виртуелните токени и приклучените хардверски токени и да се прегледаат сертификатите на нив.

### 3. Генерирање на CSR барање

Co DigiCert Trust Assistant алатката може да се креира CSR барање на следниот начин:

За Windows оперативен систем, во менито Tokens се избира Windows CryptoAPI, а од паѓачкото мени Quick Actions се избира Generate CSR, како на Слика 5:

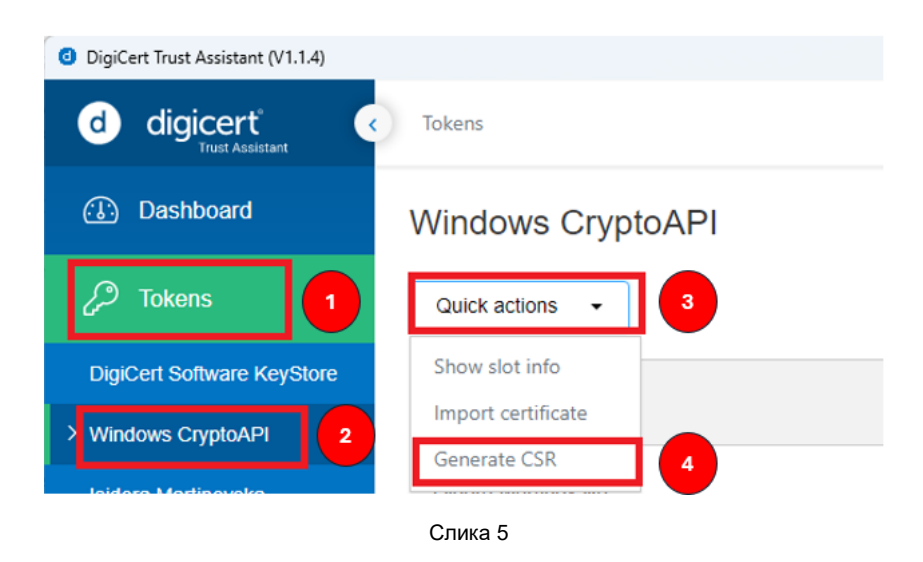

За МАС оперативен систем, во менито **Tokens** се избира **MacOS Crypto**, а од паѓачкото мени **Quick Actions** се избира **Generate CSR**, како на Слика 6:

| •••                        | DigiCert Trust Assistant                   | (V1.1.4)    |             |     |
|----------------------------|--------------------------------------------|-------------|-------------|-----|
| d digicert 🔇               | Tokens                                     |             |             | ≡ 🕜 |
| 🕃 Dashboard                | MacOS Crypto                               |             |             |     |
| 🖉 Tokens 🚺                 | Quick actions -                            |             |             |     |
| DigiCert Software KeyStore | Subject (CN) 🗘 🍸                           | From Ĉ 💎    | To Ĉ 💎      | ES  |
| MacOS Crypto               |                                            |             |             |     |
| 2                          | JontralV Voltalli Mac                      | 04 Mar 2024 | 14 Mar 2024 |     |
|                            | JontralV MacVoltaIII Mac                   | 04 Mar 2024 | 06 Mar 2024 |     |
|                            | KIBSTrust Issuing Test CA for e-Signatures | 09 May 2019 | 09 May 2029 |     |

Слика 6

Се отвора прозорец, во кој се пополнуваат следните податоци: тип и големина на клучот, алгоритам за енкрипција и дали да може да се експортира приватниот клуч (Слика 7):

```
KeyType = RSA
KeySize = 2048
Signing Algorithm = sha256WithRsaEncryption
Private Key is exportable = Yes
```

| Generate CS                                         | R                       | ×    |
|-----------------------------------------------------|-------------------------|------|
| Key type                                            | RSA                     | •    |
| Key size                                            | 2048                    | •    |
| Signing algorithm                                   | sha256WithRsaEncryption | •    |
| Private key is export:<br>• Yes No<br>Generated CSR | able.                   |      |
|                                                     |                         | le   |
|                                                     | Close                   | rate |

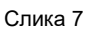

Со кликнување на копчето **Generate**, се генерира CSR барањето и истото може да се ископира на копчето **Copy**, како на Слика 8. Ископираната содржина се користи за преземање на сертификат преку порталот <u>KIBSTrust Accounts</u> во Чекор 3.

| Generate CS                                                   | R                                                                             | ×            |
|---------------------------------------------------------------|-------------------------------------------------------------------------------|--------------|
| Key type                                                      | RSA                                                                           | •            |
| Key size                                                      | 2048                                                                          | •            |
| Signing algorithm                                             | sha256WithRsaEncryption                                                       | •            |
| Private key is export<br>• Yes · No<br>Generated CSR          | able.                                                                         |              |
| BEGIN CERTIFICA<br>MIICcjCCAVwCAQAwL<br>NmM2Y2UzMzg4YTgz<br>4 | TE REQUEST<br>ZEtMCsGA1UEAwwkYzIzNzM5NWEtYJ<br>MIIBIJANBgkqhkiG9w0BAQEFAAOCA( | MyNC000GM2LT |
|                                                               | СІ                                                                            | ose Copy     |

Слика 8

### 4. Инсталација на сертификат

По издавање на сертификатот преку порталот <u>KIBSTrust Accounts</u>, истиот се сочувува како датотека со име cert.pem.

За користење на порталот <u>KIBSTrust Accounts</u>, можете да го прегледате корисничкото упатство на следниот <u>линк</u>.

Постапката за инсталација на сертификат е следна:

Во менито **Tokens** се избира **Windows CryptoAPI**, а од паѓачкото мени **Quick Actions** се избира **Import Certificate** (Слика 9).

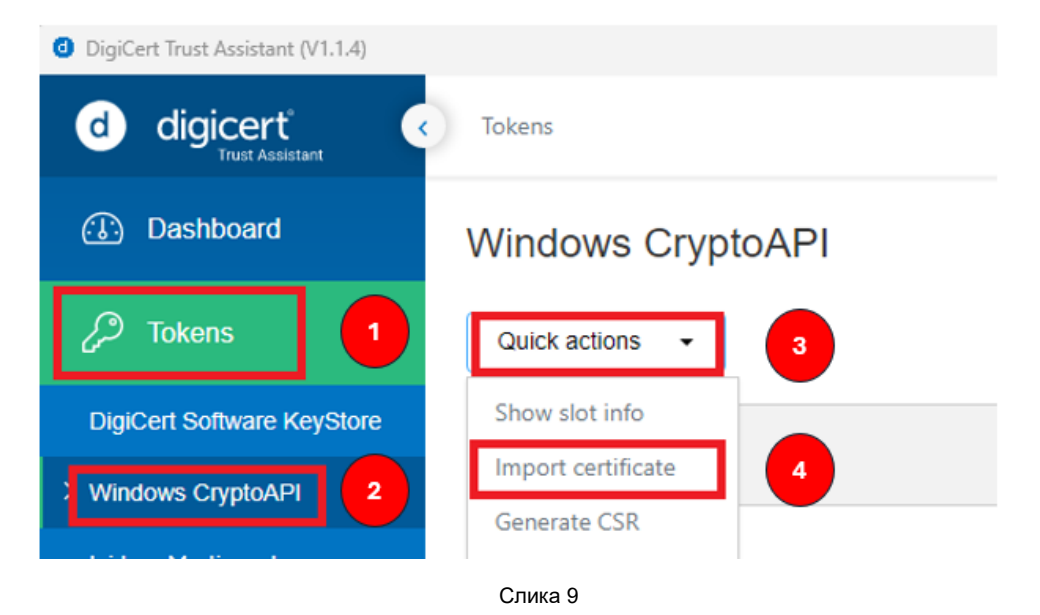

Се отвора прозорец, во кој со кликнување на **Choose File** се прикачува сертфикатот (Слика 10):

| <ul> <li>DigiCert Trust Assistant (V1.1.4)</li> </ul> |                                                                                                 | - 🗆 X |
|-------------------------------------------------------|-------------------------------------------------------------------------------------------------|-------|
| d digicert <sup>®</sup>                               | Tokens                                                                                          | ≡ 0   |
| 🚯 Dashboard                                           | Windows CryptoAPI                                                                               |       |
| 🔑 Tokens                                              | Quick actions 👻                                                                                 |       |
| DigiCert Software KeyStore                            |                                                                                                 |       |
| > Windows CryptoAPI                                   | Import certificate                                                                              |       |
| Isidora Martinovska                                   | May 09, 2029                                                                                    |       |
| Advanced                                              | Supported file formats: [ X.509 (.pem), PKCS#7 (.p7b), PKCS#12<br>(.pfx .p12) or GLCK (.glck) ] |       |
|                                                       | Choose File No file chosen Jun 19, 2024                                                         |       |
|                                                       | Cancel Import                                                                                   |       |

Слика 10

Сертификатот се прикачува во .pem формат и се кликнува на Import (Слика 11):

| Import cer                               | tificate >                                                  | < |
|------------------------------------------|-------------------------------------------------------------|---|
| Supported file for<br>(.pfx .p12) or GLC | mats: [ X.509 (.pem), PKCS#7 (.p7b), PKCS#12<br>K (.glck) ] |   |
| Choose File                              | Adv certificate.pem                                         |   |
| CommonName : .                           | Adv certificate                                             |   |
|                                          | Cancel Import                                               |   |

Слика 11

Сертификатот може да се види во листата на сертификати во DigiCert Trust Assistant алатката, во менито **Tokens**, каде се избира **Windows CryptoAPI** (Слика 12):

| DigiCert Trust Assistant (V1.1.4) |                                            |              |              | - |   | $\times$ |
|-----------------------------------|--------------------------------------------|--------------|--------------|---|---|----------|
| d digicert°                       | Tokens                                     |              |              |   | ≡ | 3        |
| 🚯 Dashboard                       | KIBSTrust Issuing Test CA for e-Signatures | May 09, 2019 | May 09, 2029 |   |   | - ^      |
| 🔑 Tokens                          | Isi Martin                                 | Mar 29, 2024 | Mar 29, 2025 |   |   |          |
| DigiCert Software KeyStore        | Ime prezime                                | Jun 28, 2024 | Jun 28, 2025 |   |   | ł        |
| Isidora Martinovska               | Isidora Mar                                | Jul 04, 2024 | Jul 14, 2024 |   |   |          |
| ∰\ Advanced                       | Adv certificate                            | Jul 10, 2024 | Aug 09, 2024 |   |   |          |

Кога ќе се додаде сертификат со алатка DigiCert Trust Assistant, истиот може да се види во Manage user certificates во делот Certificates - Current user -> Personal -> Certificates за Windows оперативен систем (Слика 13), односно во Keychain Access -> Certificates за MAC оперативен систем (Слика 14).

| 🔚 certmgr - [Certificates - Current | User\Personal\Certificates]   |                              |                 | -                     |               | ×     |
|-------------------------------------|-------------------------------|------------------------------|-----------------|-----------------------|---------------|-------|
| File Action View Help               |                               |                              |                 |                       |               |       |
| 🗢 🔿 🙍 📊 🗎 🙆 🔒 🗌                     | ? 🖬                           |                              |                 |                       |               |       |
| 🙀 Certificates - Current User       | Issued To                     | Issued By                    | Expiration Date | Intended Purposes     | Friendly Na   | ame _ |
| ✓ Personal                          | 196b753a9-52f2-4ee1-a1a7-29db | MS-Organization-Access       | 06.09.2033      | Client Authentication | <none></none> |       |
| Certificates                        | 🛱 Adv certificate             | KIBSTrust Issuing Qsig CA G3 | 09.08.2024      | Secure Email, Client  | <none></none> |       |
| Fnterprise Trust                    | Sellme prezime                | KIBSTrust Issuing Qsig CA G3 | 28.06.2025      | Secure Email, Client  | <none></none> |       |

Слика 13

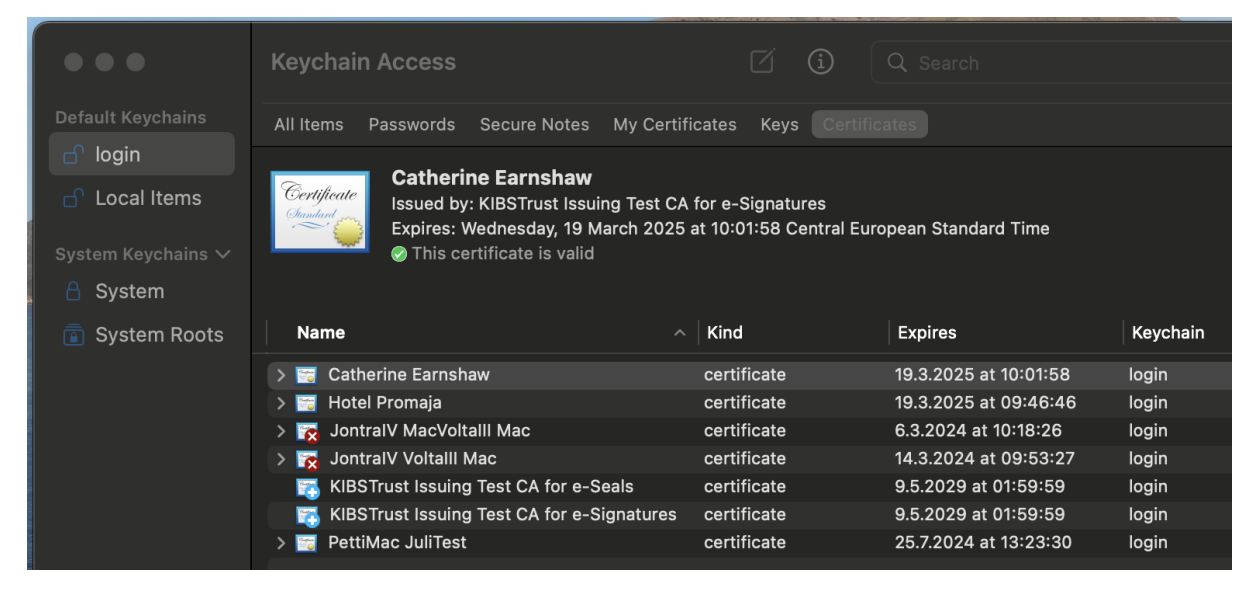

Слика 14

По успешно завршена постапка, опишана во горенаведените чекори, можете да почнете со користење на вашиот сертификат.

## 5. Бекап на сертификат

#### 5.1 Бекап преку DigiCert Trust Assistant

Со користење на Digicert Trust Assistant алатката може да се направи бекап на сертификатот на следниот начин:

Во менито **Tokens** се избира **Windows Crypto API**. Се кликнува на трите точки кај сертификатот кој сакаме да го експортираме, и се кликнува на Download (Слика 15):

| OigiCert Trust Assistant (V1.1.4)            |                                            |                    |              | - |   | > | × |
|----------------------------------------------|--------------------------------------------|--------------------|--------------|---|---|---|---|
| d digicert 🔹                                 | Tokens                                     |                    |              |   | ≡ | 0 |   |
| Dashboard                                    | KIBSTrust Issuing Test CA for e-Signatures | May 09, 2019       | May 09, 2029 |   |   |   | * |
| 🖉 Tokens                                     | Isi Martin                                 | Mar 29, 2024       | Mar 29, 2025 |   |   |   |   |
| DigiCert Software KeyStore Windows CryptoAPI | Ime prezime                                | Jun 28, 2024       | Jun 28, 2025 |   |   |   | i |
| Isidora Martinovska                          | Isidora Mar                                | Jul 04, 2024       | Jul 14, 2024 |   |   |   | I |
| Advanced                                     | Adv certificate                            | Details            | Aug 09, 2024 |   |   |   | l |
|                                              | Isido Martinnn                             | Download<br>Delete | Apr 05, 2025 |   |   |   |   |
|                                              | lardanka Bashkava                          | Generate signature | Apr 00, 2025 |   |   |   |   |

Слика 15

Во наредниот чекор се појавува прозорец во кој треба да се избере во кој формат сакаме да го симнеме сертификатот (Слика 16):

Се избира **.pfx** формат, каде ќе се појави поле во кое треба да се внесе лозинка, со која ќе го заштитите приватниот клуч на сертификатот и се кликнува на **Download**. Се одбира име и локација каде да се зачува сертификатот.

| •••••                                                  | •               |                  | R |
|--------------------------------------------------------|-----------------|------------------|---|
| Password                                               |                 |                  |   |
| <ul> <li>X.509 (.pem)</li> <li>GLCK (.glck)</li> </ul> | O PKCS#7 (.p7b) | O PKCS#12 (.pfx) | ) |
| Select format                                          |                 |                  |   |
| Certificate name<br>Adv certificate                    |                 |                  |   |

Слика 16

5.2 Бекап преку Windows certificates store

Во Certificates - Current user -> Personal -> Certificates (Windows Certificate Store) за Windows оперативен систем, се селектира сертификатот на кој треба да се направи

backup. Се кликнува десен клик на сертификатот, и во **All Tasks** се избира **Export** (Слика 17):

| le Action View Help                                                                      | 1 📑 🛛 🖬                                                                                                    |             |                                                        |                               |                                              |                                 |
|------------------------------------------------------------------------------------------|----------------------------------------------------------------------------------------------------|-------------|--------------------------------------------------------|-------------------------------|----------------------------------------------|---------------------------------|
| Certificates - Current User                                                              | Issued To                                                                                                    |             | Issued By<br>MS-Organization-Access                    | Expiration Date<br>06.09.2033 | Intended Purposes<br>Client Authentication   | Friendly No<br><none></none>    |
| Certificates                                                                             | Contraction Adv certification and a certification of the second second s | Open        | STrust Issuing Qsig CA G3<br>STrust Issuing Qsig CA G3 | 09.08.2024<br>28.06.2025      | Secure Email, Client<br>Secure Email, Client | <none><br/><none></none></none> |
| Intermediate Certification     Active Directory User Obje                                | 🗐 lsi Mar<br>🗐 lsi Martir                                                                                                    | All Tasks   | > Open                                                 |                               | Client Authenticati<br>Client Authenticati   | lsi Mar's Kl<br>Isi Martin's    |
| Trusted Publishers                                                                       | Sido Mai                                                                                                    | Cut<br>Copy | Request Certificate with Ne                            | iew Key<br>w Key              | Client Authenticati<br>Client Authenticati   | Isido Marti<br>Isido Marti      |
| Third-Party Root Certificat                                                              | SISIDORA -                                                                                                    | Delete      | Advanced Operations                                    | >                             | Client Authenticati                          | ISIDORA M                       |
| Client Authentication issu  Client Authentication issu  Cher People  Preview Build Roots | Sidora N                                                                                                    | Help        | STrust Issuing Osig CA G2                              | 16.04.2025                    | Client Authenticati<br>Client Authenticati   | Isidora Ma<br><none></none>     |

Во следниот прозорец се избира дали да експортира приватниот клуч на сертификатот (Слика 18):

| ÷ | 🐉 Certificate Export Wizard                                                                                                    | × |
|---|----------------------------------------------------------------------------------------------------|---|
|   | Export Private Key<br>You can choose to export the private key with the certificate.                                                          |   |
|   | Private keys are password protected. If you want to export the private key with the<br>certificate, you must type a password on a later page. |   |
|   | Do you want to export the private key with the certificate?                                                                                   |   |
|   | • Yes, export the private key                                                                                                    |   |
|   | $\bigcirc$ No, do not export the private key                                                                                                  |   |
|   |                                                                                                    |   |
|   |                                                                                                    |   |
|   |                                                                                                    |   |
|   |                                                                                                    |   |
|   |                                                                                                    |   |
|   |                                                                                                    |   |
|   |                                                                                                    |   |
|   |                                                                                                    |   |
|   | Next Cance                                                                                                    | 1 |

Слика 18

Доколку се избере експортирање на приватниот клуч на сертификатот, се избира .pfx формат (Слика 19):

| Ex | port File Format                                                    |
|----|---------------------------------------------------------------------|
|    | Ceruncates can be exported in a variety of nie formats.             |
|    | Select the format you want to use:                                  |
|    | OER encoded binary X.509 (.CER)                                     |
|    | Base-64 encoded X.509 (.CER)                                        |
|    | Oryptographic Message Syntax Standard - PKCS #7 Certificates (.P7B) |
|    | Include all certificates in the certification path if possible      |
|    | Personal Information Exchange - PKCS #12 (.PFX)                     |
|    | Include all certificates in the certification path if possible      |
|    | Delete the private key if the export is successful                  |
|    | Export all extended properties                                      |
|    | Enable certificate privacy                                          |
|    | <ul> <li>Microsoft Serialized Certificate Store (.SST)</li> </ul>   |

Слика 19

На следниот прозорец се кликнува на Password и во полињата треба да се внесе и потврди лозинката со која ќе се заштити приватниот клуч на сертификатот (Слика 20):

| ← 🛿 ← Frificate Export Wizard                                                          | ×                               |
|----------------------------------------------------------------------------------------|---------------------------------|
| Security<br>To maintain security, you must protect the private ke<br>using a password. | y to a security principal or by |
| Group or user names (recommended)                                                      |                                 |
|                                                                                        | Add                             |
|                                                                                        | <u>R</u> emove                  |
|                                                                                        |                                 |
|                                                                                        |                                 |
|                                                                                        |                                 |
| Password:                                                                              |                                 |
|                                                                                        |                                 |
| <u>C</u> ontrm password:                                                               |                                 |
| Encryption: AES256-SHA256                                                              |                                 |
|                                                                                        | Next Cancel                     |

Слика 20

Се избира име и локација каде да се зачува сертификатот и постапката завршува со кликнување на Finish (Слика 21):

| You have successfully completed the Certificate Export wizard.<br>You have specified the following settings:<br>File Name C:\Users\isidoram\Downloads\certttt.<br>Export Keys Yes<br>Include all certificates in the certification path Yes<br>File Format Personal Information Exchange (*.pf: | Completing the Certificate Export Wizard                       |                                         |  |  |  |  |  |
|----------------------------------------------------------------------------------------------------|----------------------------------------------------------------|-----------------------------------------|--|--|--|--|--|
| You have specified the following settings:          File Name       C:\Users\isidoram\Downloads\certttt.         Export Keys       Yes         Include all certificates in the certification path       Yes         File Format       Personal Information Exchange (*.pf.                      | You have successfully completed the Certificate Export wizard. |                                         |  |  |  |  |  |
| File Name       C:\Users\isidoram\Downloads\certttt         Export Keys       Yes         Include all certificates in the certification path       Yes         File Format       Personal Information Exchange (*.pf                                                                            | You have specified the following settings:                     |                                         |  |  |  |  |  |
| Export Keys Yes Include all certificates in the certification path Yes File Format Personal Information Exchange (*.pf                                                                                                    | File Name                                                      | C: \Users \isidoram \Downloads \certttt |  |  |  |  |  |
| Include all certificates in the certification path Yes File Format Personal Information Exchange (*.pl                                                                                                    | Export Keys                                                    | Yes                                     |  |  |  |  |  |
| File Format Personal Information Exchange (*.pl                                                                                                    | Include all certificates in the certification path             | Yes                                     |  |  |  |  |  |
|                                                                                                    | File Format                                                    | Personal Information Exchange (*.pf     |  |  |  |  |  |
|                                                                                                    |                                                                |                                         |  |  |  |  |  |
|                                                                                                    |                                                                |                                         |  |  |  |  |  |
|                                                                                                    |                                                                |                                         |  |  |  |  |  |
|                                                                                                    |                                                                |                                         |  |  |  |  |  |

Слика 21